IX015

# Guard Unit GL471 Quick Guide

Before configure, all device should be connected.

## 1. Installer setup

#### a. IP Address Setup

Set up correct IP address as below:

On monitor, tap "Settings" -> "Installer" -> Input installer password if required (66666666 by default) -> "IP Address"

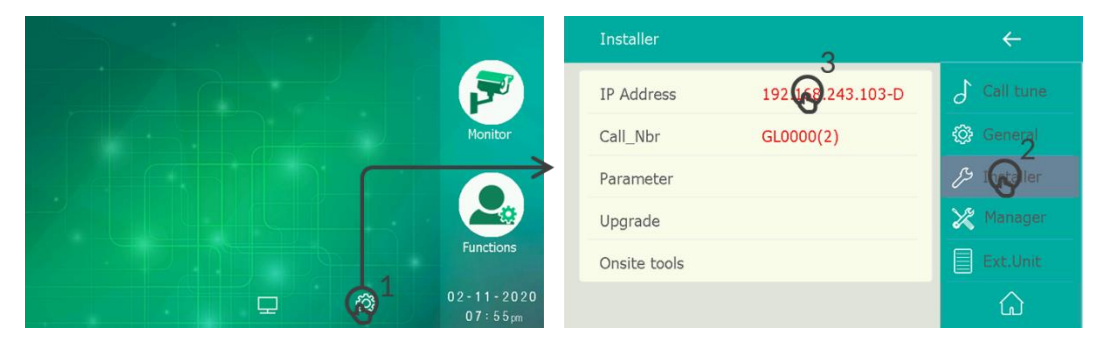

IP address setup as below.

| IP address     |                 | $\leftarrow$   |
|----------------|-----------------|----------------|
| IP assigned    | DHCP&AUTO       | O IP address   |
| IP Address     | 192.168.243.101 | Call_Nbr       |
| IP Subnet Mask | 255.255.255.000 | 🔑 Parameter    |
| IP Gateway     | 192.168.243.200 | O Upgrade      |
| Address check  |                 | 🖉 Onsite tools |
|                |                 | <u>ل</u>       |

#### IP assigned:

- STATIC, Static IP address by manually input all IP address configures.
- DHCP & Auto IP, Using DHCP address or if there is no router for DHCP will be Auto-IP automatically.

#### Address health check:

Tap to check this monitor's configured IP address is duplicate in the network or not.

"Error: IP exist!", IP address already assigned by other devices.

"Self IP address checking passed", IP address is unique in the network.

#### b. Address and Name setup

On monitor, tap "Settings" -> "Installer" -> Input installer password if required (66666666 by default -> "Call\_Nbr"

|      |                       | Installer    |                            | ÷           |
|------|-----------------------|--------------|----------------------------|-------------|
|      |                       | IP Address   | 192.168 <b>,3</b> 43.103-D | S Call tune |
|      | Monitor               | Call_Nbr     | GL0(2)                     | 🚱 General   |
|      |                       | Parameter    | •                          |             |
|      |                       | Upgrade      |                            | 🔀 Manager   |
|      | Functions             | Onsite tools |                            | Ext.Unit    |
| - @- | 02-11-2020<br>07:55pm |              |                            | ŵ           |

Address and name setup as below:

| Call_Nbr   |      | <del>~</del>   |
|------------|------|----------------|
| BD_Nbr     | 0000 | IP address     |
| GL_Nbr     | 2    | Call_Nbr       |
| Name       | Name | 🥬 Parameter    |
| Global_Nbr | -    | O Upgrade      |
| Local_Nbr  | -    | 2 Onsite tools |
|            |      | ۵              |

#### **BD\_NBR:**

"0000": for common guard unit. Means the guard unit serve for all devices. "0001~8999": for building number, 0001 means 1<sup>st</sup> building/block, 2<sup>nd</sup> means 2<sup>nd</sup>...etc. means it serve only for this building

#### Name:

The "Name" input here will sync to other IX devices' calling list automatically.

Global\_Nbr: Quick dial number for global calling.

Local\_Nbr: Quick dial number for intra-building calling.

#### c. Link to IP camera

IP camera must be compatible with IX system.

Link guard unit to an IP camera, when guard unit calling to monitors, monitors will see the camera's view.

To link an IP camera with guard unit:

1. Add IP camera to guard unit, tap "settings" -> "Ext.unt" -> "IPC camera"

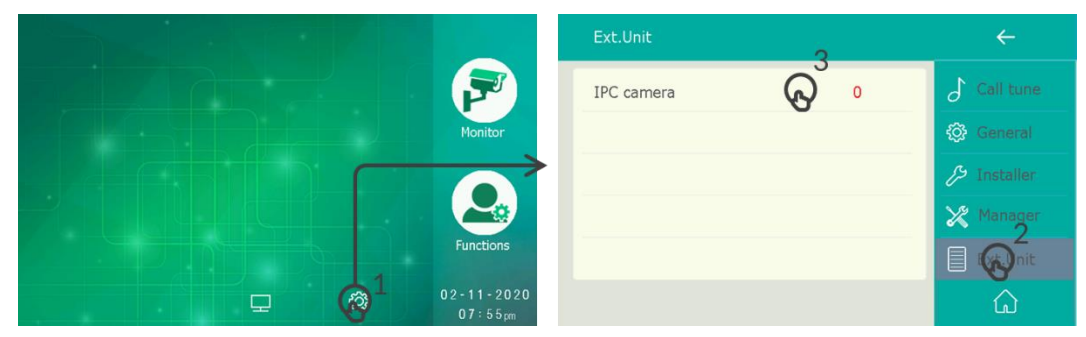

And tap "ADD" to add IP camera to list:

| Add                       | ÷           |
|---------------------------|-------------|
| Add by search             | ر Items     |
| Add by manual             | JS A        |
| [192.168.243.100] IP-CAM1 | 13 Delete   |
|                           | € Edit name |
|                           | € Sync      |
| IPC list update 1 items   | ŵ           |

**Add by search:** tap to add IP camera automatically, only suit for IP camera purchase from VTEC. **Add by manual:** adding IP camera by manual input IP address and login information.

2. Link one of the cameras with GL471.

Tap "Settings" -> "Installer" -> input installer password (6666666666666666666666666666767 -> 2<sup>nd</sup> Page -> "Video proxy"

| Installer    |                   | ÷            | Others                        | < 02/02 R <sup>2</sup> | ÷ |
|--------------|-------------------|--------------|-------------------------------|------------------------|---|
| IP Address   | 192.168.243.103-D | Call tune    | Upgrade code                  | -                      |   |
| Call_Nbr     | GL0000(2)         | 🐼 General    | Upgrade source                | -                      |   |
| Parameter    | ତ <u>୍</u>        | 7- Installer | Reboot timing if network erro | r 3                    |   |
| Upgrade      |                   | 💥 Manager    | PTT&JPG on in divert          | Disable                |   |
| Onsite tools |                   | Ext.Unit     | Video Proxy                   |                        |   |
|              |                   | ŵ            |                               |                        | ŵ |

Select camera from list to link to guard unit.

## 2. Daily Operation

#### a. Monitoring/Unlock

First time running GL471, please check the monitoring list at least one time.

Tap "functions" -> "Monitor"

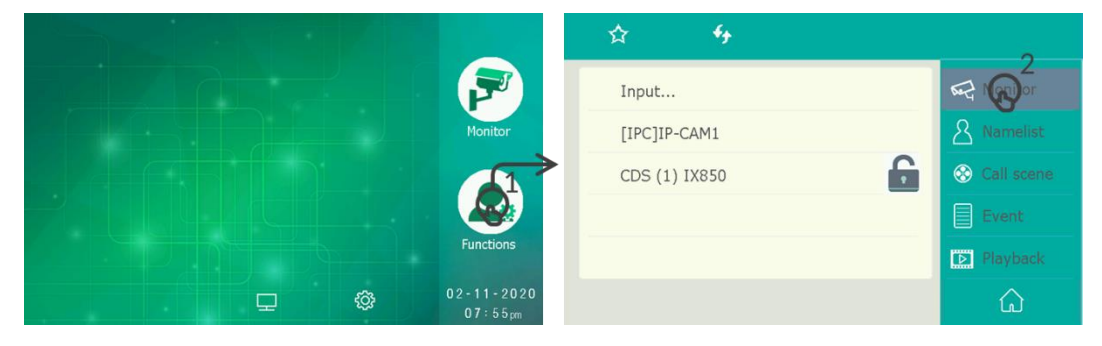

As below:

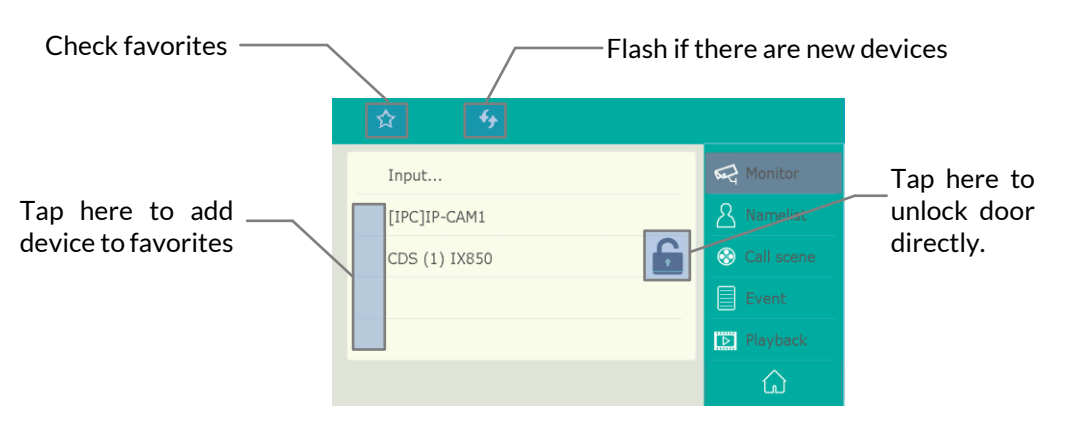

Also, by tap on "Monitor" icon the main menu, could monitoring IP cameras and Doors.

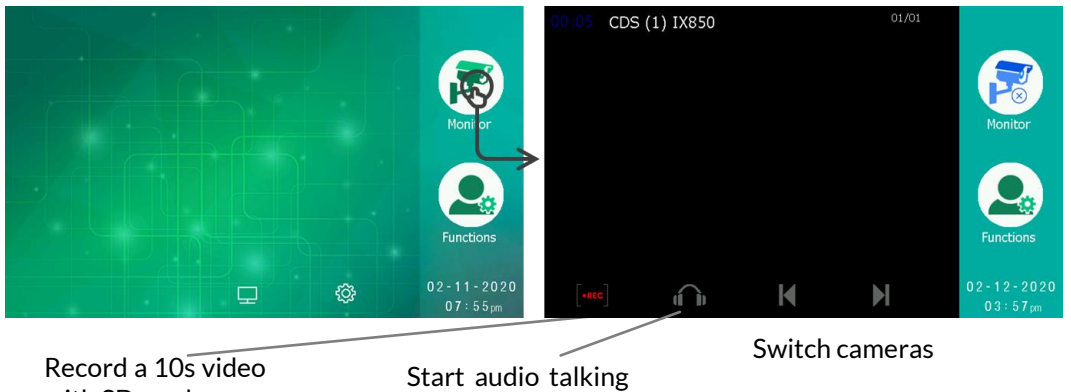

Record a 10s video with SD card; Or snap 1 picture without SD card. Start audio talking with door station.

In this page, the monitoring will automatically switch to next device very 30s.

#### **b.** Call Monitors

Tap "functions" -> "Namelist"

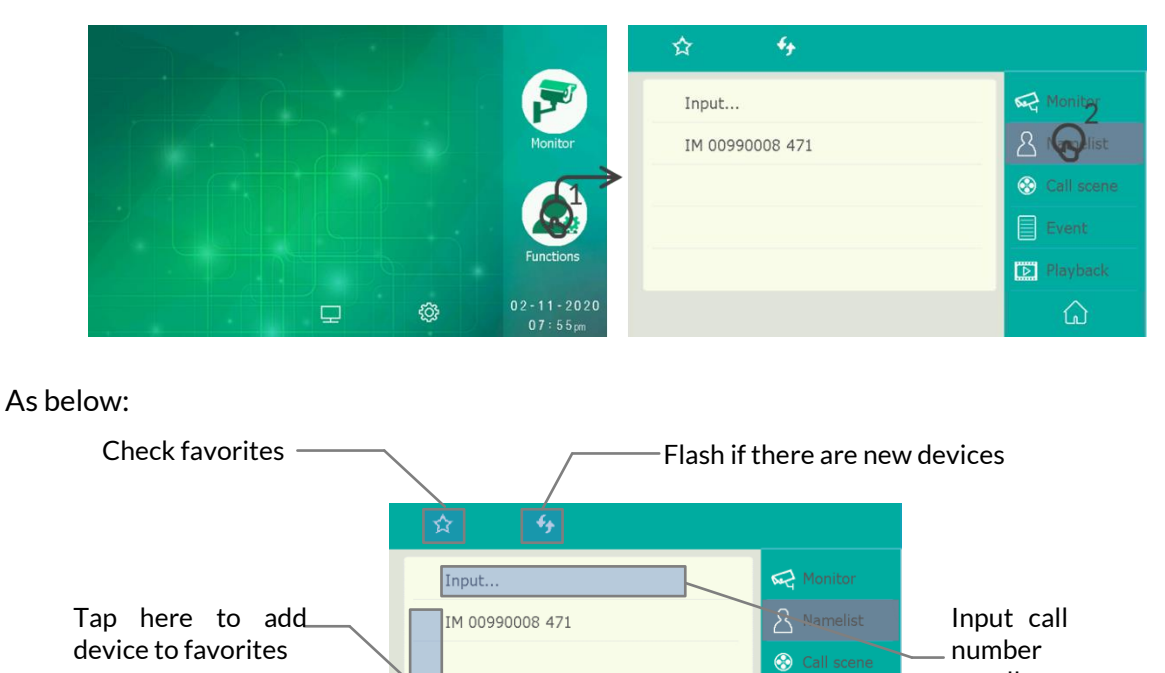

to call.

Playback

Tap any monitor in the list to start a call.

### c. Call GL471 from other devices

### **Door Station IX850**

As below:

Tap "Keypad" in standby and input "00" or "Global\_Nbr/Local\_Nbr" to call local GL471. (addressed in same building)

Tap "Namelist" in standby and select "GL (1) IX471GL", the guard unit will always at the top of the list.

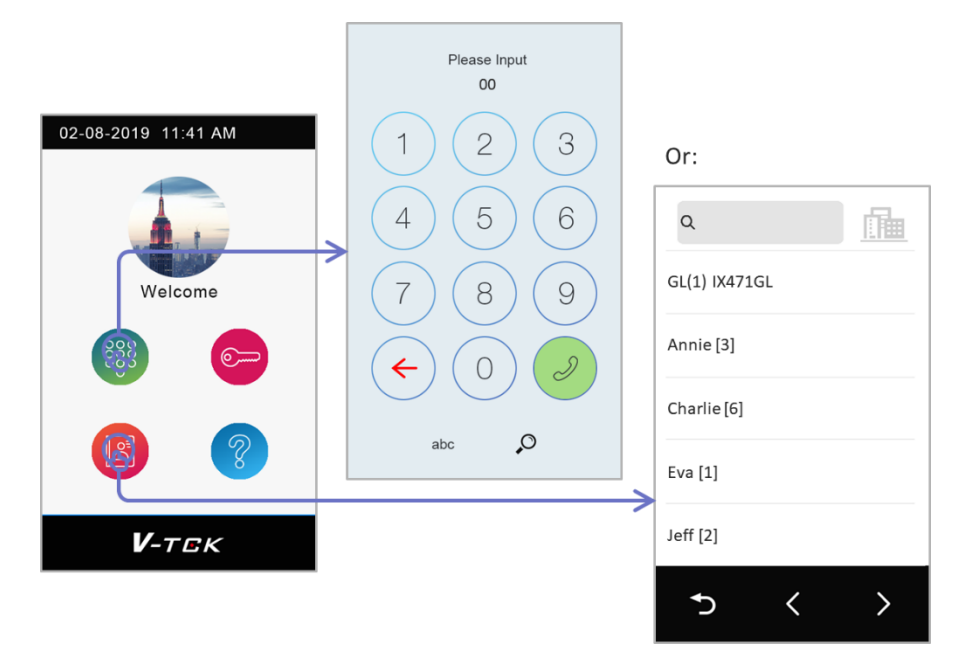

### Monitor IX471/439

#### As below:

Tap "Intercom" -> "Guard Station" -> select GL471 to call.

| ÷                   | Intercom                       | ÷         | Guard Station     |
|---------------------|--------------------------------|-----------|-------------------|
| <b>G→)</b> Intercom | Namelist                       | A GS list | CGL (1) IX471GL 😡 |
|                     | Innercall                      |           |                   |
|                     | Guard Station $\mathbb{Q}^{1}$ |           |                   |
|                     | Intercom function [Enable]     |           |                   |
|                     |                                |           |                   |
| ŵ                   |                                |           |                   |

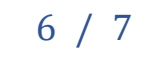

#### d. 2Easy App Forward

#### **Download APP**

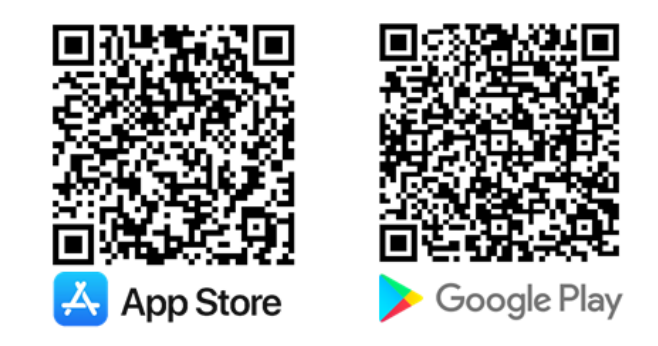

#### **APP Register**

Make sure the monitor is online and cloud state is "  $\sqrt{}$  " when standby. As below:

| ( | ·                                       |        |                |                       |             | • -       | <u>.</u>         |             |
|---|-----------------------------------------|--------|----------------|-----------------------|-------------|-----------|------------------|-------------|
| 1 | aller 2002 46 st 774346 st 6 455 part 1 |        |                |                       |             |           |                  |             |
| 1 | ASSISTANT                               |        | SIP config     | < 01/03 >             | ÷           | IP config | < 01100 >        | ←           |
|   | PASTACIO                                |        | SIP enable     | [Enable]              | 🗎 🔀 Manager |           |                  | 📋 🔀 Manager |
|   | DOMAIN                                  | Rottor | Divert account | 0e001a42d26a<br>48998 | <u> </u>    |           |                  |             |
|   | Form D                                  |        | SIP server     | 47.91.88.33           | <u> </u>    |           |                  |             |
|   | Wonter Dode                             |        | Re register    | E C                   |             | LEI ASSAN | ANCESCINS<br>III | •           |
|   |                                         | 01-10- |                |                       |             |           |                  |             |
| Į |                                         |        |                |                       |             |           |                  |             |
| 1 |                                         | /      |                |                       |             |           |                  | /           |

#### Setup monitor to divert calls

Tap "Functions" -> select "Divert call if no answer" or "Divert call always"

#### **Monitoring form Mobile**

Tap "monitoring icon", if there is only one door station available to check, APP will bring to video directly, otherwise please select door station to check.

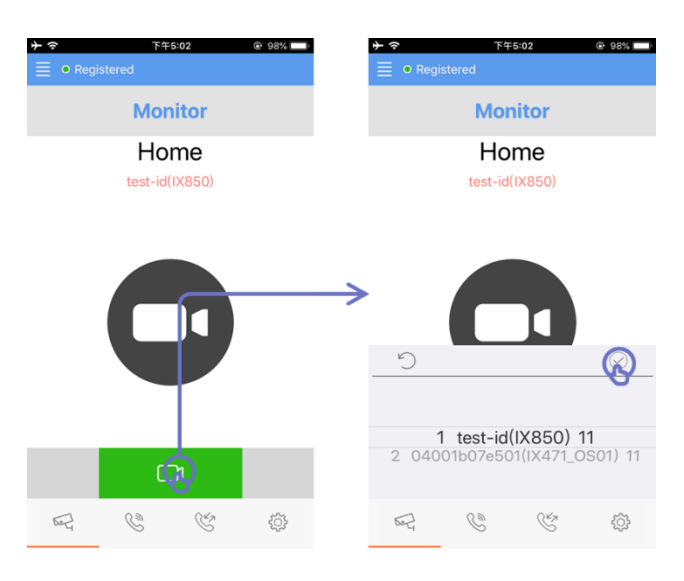

## 7 / 7